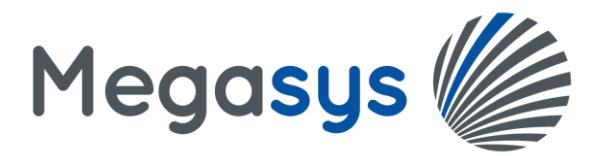

# **Omega: 700Credit Quick Start and Use Guide**

The Omega system allows you to pull credit reports using our integrated partner 700Credit. This setup and user quick start guide should have you well underway to utilizing Omega for credit inquires at the click of a button.

This integrated feature requires an agreement with 700Credit. There is no need to contact Megasys Sales Department. To Learn More and get this Integration, visit https://www.700credit.com/megasys/

Megasys recommends you review all these instructions <u>before</u> starting the setups. Setups options available are based on options selected in your 700Credit Agreement.

# <u>Setups</u>

## <u>**3**<sup>rd</sup> Party Integration Configuration:</u>

- 1. Go to Servicing  $\rightarrow$  Configuration  $\rightarrow$  3<sup>rd</sup> Party Integration Configuration.
- 2. In the Credit Inquiry section:
  - <u>Credit Inquiry Vendor</u> Set this dropdown to 700Credit

- <u>Days before additional auto pull</u> - Enter the number of days since the last auto-pull before the system does a NEW credit inquiry and not return the previously pulled report. (This relates to the setting in Originations  $\rightarrow$  Maintenance  $\rightarrow$  Group Maintenance  $\rightarrow$  Credit Tab).

3. Mark the Active Checkbox for Each of the Credit Bureaus that are part of your Agreement with 700Credit.

| 3rd Party Integration (                     | Configuration                            |                                             |                |
|---------------------------------------------|------------------------------------------|---------------------------------------------|----------------|
| Credit Inquiry                              |                                          |                                             |                |
| To pull credit inquiries in Omega, you must | t sign up with a third party vendor. Con | figure your vendor login information in the | Branch Manager |
| Credit Inquiry Vendor 700Cre                | dit 🔹                                    |                                             |                |
| Days before additional auto pull 30         |                                          |                                             |                |
| Experian                                    | Equifax                                  | TransUnion                                  |                |
| Active 🔽                                    | Active 🗹                                 | Active 🔽                                    |                |
|                                             |                                          |                                             |                |

#### Branch Manager: Setup the 700Credit Credentials for each of your branches:

- 1. From the 3<sup>rd</sup> Party Integration Configuration screen mentioned above Click on the Branch Manager hyperlink shown in the Credit Inquiry section (You can also Go to Setups→Setup→Branch Manager). *NOTE: This will automatically populate the information for the current branch you are on so if you are not setting Credit Inquiry for that branch click Clear at the bottom of the page and lookup the appropriate branch as needed.*
- 2. Click on the **Third Party Tab.**
- 3. You will see the 700Credit (Credit Inquiry) credential fields like below. Enter your credentials for this branch in the appropriate fields:
  - **Production URL** will be auto-defaulted to <u>https://www.700dealer.com/XCRS/Service.aspx</u>
  - Sandbox URL will be auto-defaulted to <a href="https://www.700CreditSolution.com/XCRS/Service.aspx">https://www.700CreditSolution.com/XCRS/Service.aspx</a>
  - Report URL Expiration will be auto-defaulted to 90
  - Duplicate Credit Inquiry Check Days will be auto-defaulted to 3
  - **New Credit** = Hard-Pull Full Credit Report, which impacts the customer's credit score and denotes the inquiry on their credit report.

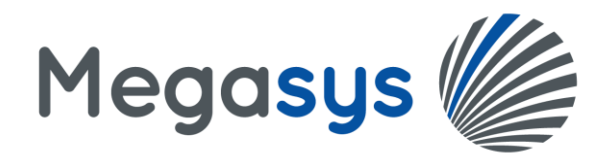

Enter the account and password for each the Production and the Sandbox and click on the button.

 Quick Qualify = Soft-Pull – Full Credit Report. Does not impact the customer's credit score.
 Enter the account and password for each the Production and the Sandbox and click on the button. (Note: This feature is only available if it's part of your Agreement with 700Credit)

| General       | Mod             | ules      | Third Pa        | rty C       | ustomer Portal       |          |                                   |
|---------------|-----------------|-----------|-----------------|-------------|----------------------|----------|-----------------------------------|
| 700Credit     | t (Cred         | it Inqu   | iry)            |             |                      |          |                                   |
| pull credit   | inquiries       | in Omeç   | ga, you mu      | ist sign up | with 700Credit.      |          |                                   |
|               |                 | Produc    | tion URL 1      | nttps://ww  | ww.700dealer.com/X0  | CRS/Sen  | vice.aspx                         |
|               |                 | Sand      | box URL         | nttps://ww  | ww.700CreditSolution | n.com/X0 | CRS/Service.aspx                  |
|               | Rep             | ort Url E | xpiration       | 90          |                      |          |                                   |
| Duplicate (   | Credit Inc      | uiry Che  | eck Days        | 3           |                      |          |                                   |
|               |                 |           |                 |             |                      |          |                                   |
| ew Credi      | t               | Product   | ion             |             |                      |          | Sandbox                           |
|               | Account         |           |                 |             |                      | Account  | megasys                           |
|               |                 |           |                 |             |                      |          |                                   |
| P             | assword         |           | •               |             | Pi                   | assword  | •••••                             |
| P             | assword         |           | •               |             | P                    | assword  | ·····                             |
| P             | assword         | Test (    | •<br>Connectio  | n           | P <sub>i</sub>       | assword  | Test Connection                   |
| P             | assword         | Test      | •<br>Connection | n           | P.                   | assword  | Test Connection                   |
| p<br>uick Qua | assword<br>lify | Test (    | •<br>Connection | 1           | Pi                   | assword  | Test Connection                   |
| ہ<br>uick Qua | lify<br>Account | Test (    | Connection ion  | n           | Pi                   | assword  | Test Connection Sandbox megasyspq |

4. Click SAVE button at the bottom of screen.

## **Role Manager:**

Determine which settings you need for each Role in the Role Manager by going to Setups  $\rightarrow$  Setup  $\rightarrow$  Role Manager. The options are located in the Originations/Servicing section – see below:

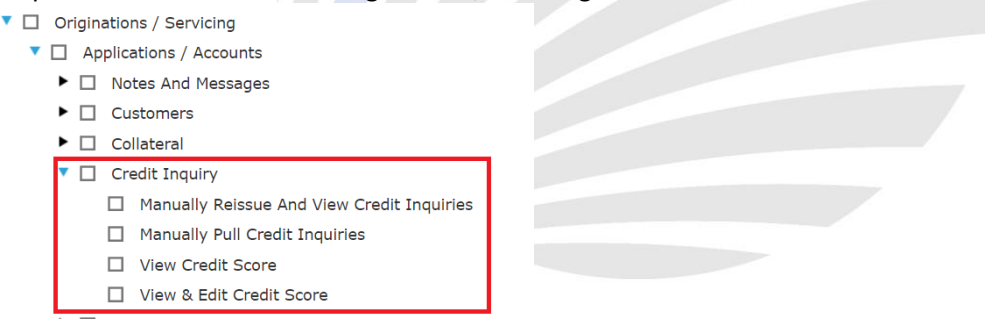

#### **Originations Setups:**

- 1. Go to Originations  $\rightarrow$  Maintenance  $\rightarrow$  Group Maintenance.
- 2. Create or Edit an existing Group, then in the Credit Tab in the Bureau Auto Pull Settings For a Hard Credit Pull:

- Under the **Available Bureau** column – Set which bureau(s) you want to allow a user to pull Credit for. Note: Your Agreement with 700Credit determines which bureaus you can pull for. You can set one or more based on your Agreement and the options setup in 3<sup>rd</sup> Party Integration Configuration.

- Under the Default credit inquiry auto pull option column – Set an option for the system to Automatically

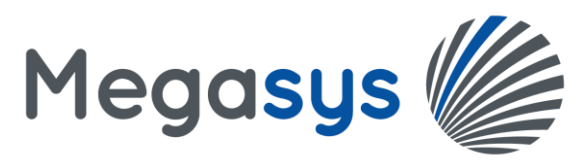

pull a New credit report (Hard-Pull) for All Borrowers, Primary Only or NONE. The NONE option allows the user to manually click the option to pull the bureaus instead of Omega. *NOTE: If you don't want Omega to automatically do a Hard-Pull – set all the below options to NONE. Your users will then have the option of doing a Hard-pull (New Credit) or a Soft-Pull (Quick Qualify) during the New application entry process in Originations.* 

| Group                        | Maint                | enance                     |                |               |  |
|------------------------------|----------------------|----------------------------|----------------|---------------|--|
| Group Num<br>Descript<br>Act | ber 1<br>tion All mo | odes                       |                | *             |  |
| General                      | Notes                | Credit                     | History        | Advanced      |  |
| Bureau A                     | uto Pull             | Settings -                 | For A Hard     | l Credit Pull |  |
| Available                    | Bureau               | Default credit             | inquiry auto   | pull option   |  |
| Experiar                     | ו 🗹                  | NONE                       | ¥              |               |  |
| Equifax                      | × 🗹                  | All Borrowers              | ▼              |               |  |
| TransUnior                   | י 🗹                  | All Borrowers              | •              |               |  |
| Imported                     | Applicat             | All Borrowe<br>Primary Onl | rs<br>Jco Pull | Settings      |  |
| S                            | Submittee            | NONE                       | tal 🗆          |               |  |
| Submitted I                  | by 3rd Part          | y (via Web S               | ervice) 🗌      |               |  |

If applicable, also determine which option(s) you need in the Imported Application Entry – Auto Pull Settings:

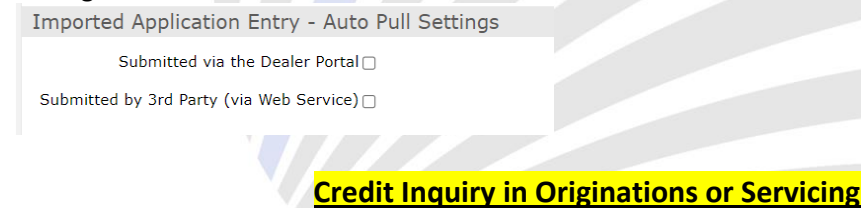

#### **Originations Use:**

When Entering a New Application, below will display for each borrower in the Credit Report section until the application is saved. The user can select/deselect the bureaus to pull for. *Note: Displayed bureaus are based on settings in the Group Maintenance (and are based on the bureaus determined in your agreement with 700Credit)*.

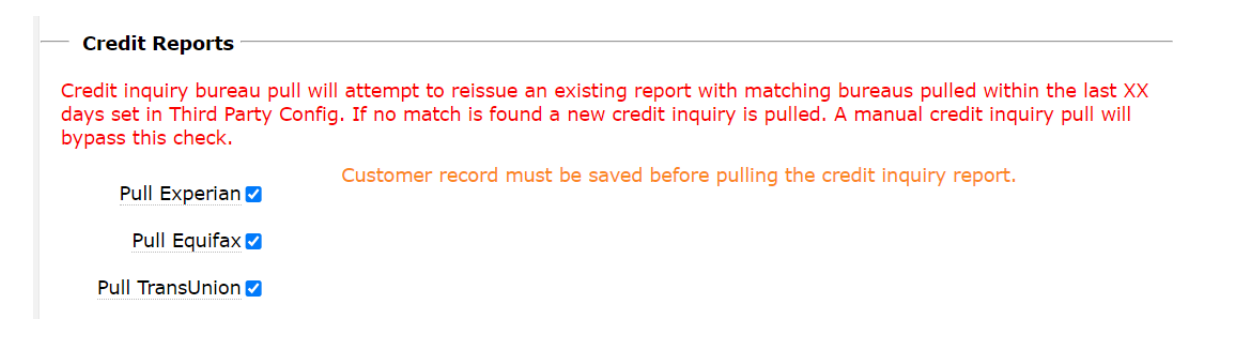

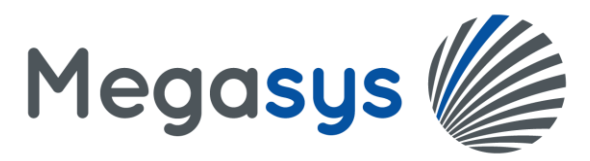

If Pre-Selection is being used (Program Maintenance), then the system can be setup to Auto-pull the credit reports (Hard-pull only) for the bureaus selected once you move past the Entry Tab onto the Pre-Selection tab.

The Pre-Selection Tab will have a **View Credit Report** button. Clicking on it will display any credit reports pulled, including any pulled within the last 90 days, which can be viewed again. Note: Any errors in pulling the report(s) will also be displayed.

| Summary Entry Pre Selection Decision Verification<br>Selection Result<br>Criteria<br>Criteria<br>Minimum Loan Amount<br>Credit Inguiry | Pro | Group: 1 - All mo<br>Class: 10 - SIMI<br>ogram: 1 - Main- | odes<br>PLE INT. DEBTS<br>PreSel/10%Disc/1 | L0%Resv/5R | ecs      |
|----------------------------------------------------------------------------------------------------|-----|-----------------------------------------------------------|--------------------------------------------|------------|----------|
| Selection Result Criteria Loan / Deal Info Minimum Loan Amount Credit Inquiry                                                          | Sui | mmary Entry                                               | Pre Selection                              | Decision   | Verifica |
| Criteria Loan / Deal Info Minimum Loan Amount Credit Inguiry                                                                           | Sel | ection Result                                             |                                            |            |          |
| Loan / Deal Info Minimum Loan Amount Credit Inguiry                                                                                    |     | Criteria                                                  |                                            |            |          |
| Minimum Loan Amount Credit Inquiry                                                                                                    | •   | Loan / Deal Info                                          |                                            |            |          |
| Credit Inquiry                                                                                                    |     | Minimum Loan Amo                                          | ount                                       |            |          |
| Credit Inquiry                                                                                                    |     |                                                           |                                            |            |          |
|                                                                                                    | Cre | dit Inquiry                                               |                                            |            |          |
|                                                                                                    | Ma  | alcom, Malcom                                             |                                            |            |          |
| Malcom, Malcom                                                                                                    |     |                                                           |                                            |            |          |
| Malcom, Malcom                                                                                                    | Vi  | iew Credit Report                                         | $\sim$                                     |            |          |
| Malcom, Malcom View Credit Report                                                                                                    |     |                                                           |                                            |            |          |
| Malcom, Malcom View Credit Report                                                                                                    |     |                                                           |                                            |            |          |
| Malcom, Malcom View Credit Report                                                                                                    |     |                                                           |                                            |            |          |

#### If not using Pre-Selection:

Your option to pull/view a bureau will be in the Decision Tab of Originations and looks like below.

#### To Pull a NEW or View an existing Credit Report

| Credit Report   |  |
|-----------------|--|
| Pull Experian   |  |
| Pull Equifax    |  |
| Pull TransUnion |  |

The available Bureaus will be displayed for your selection as well as which Product type, either New Credit or Quick Qualify (this product can only be pulled for 1 bureau). Then click on the Pull Credit Report button – This will pull a NEW Credit Report.

<u>To View an Existing Credit Report</u>, one that was already pulled... Select one from this list in the Credit Details section (it will turn blue), then click on the Credit Report TAB.

**Note:** Clicking on Pull Credit Report for a customer which already had a single or multiple bureau Credit Report pulled within the last 3 days will NOT pull a new report. It's considered a Duplicate Inquiry and 700Credit will provide the same report which was pulled

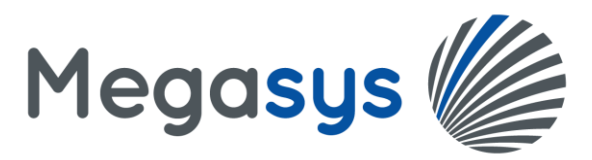

within the last 3 days. If you would like to pull a New Credit Report for the same customer regardless of the duplicate, you will need to toggle the **Override duplicate inquiry check and force new credit pull** to Yes before clicking on the Pull Credit Report button.

(Note: If Pull Credit Report button is clicked more than once and a New Credit Report is pulled, it will have associated 700Credit charges)

| Customer Credi         | t Inquiry     |              |              |                                        |                              |
|------------------------|---------------|--------------|--------------|----------------------------------------|------------------------------|
| Customer: 755 - Birck  | khead, John   |              |              |                                        |                              |
| Vendor 700Credit       | ▼             | C            | Bureau: 🗆    | Experian Equifax TransUnion Product: ( | 🔿 New Credit 🔿 Quick Qualify |
| roocicuit              |               |              |              |                                        |                              |
| Pull Credit Rep        | ort Overrie   | de duplicate | e inquiry ch | eck and force new credit pull          |                              |
|                        |               |              |              |                                        |                              |
| redit Details          |               |              |              |                                        |                              |
| Overview Credit Report | t             |              |              |                                        |                              |
| ate Pulled             | Product       | XPN          | EFX TU       | Used By Current Account Error          | Pulled By                    |
| 30/2023 10:11:30 AM    | Quick Qualify |              |              |                                        | User: installations          |
| 30/2023 9:59:16 AM     | New Credit    | <b>S</b>     |              |                                        | User: installations          |
|                        |               |              |              |                                        |                              |
|                        |               |              |              |                                        |                              |
|                        |               |              |              |                                        |                              |

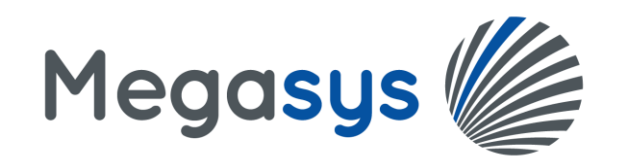

## Example of Error on pulling New Credit report:

|                   | omer Credit                            |            |             |        |         |                                |                                                                                                    |                     |
|-------------------|----------------------------------------|------------|-------------|--------|---------|--------------------------------|----------------------------------------------------------------------------------------------------|---------------------|
| Custom<br>Vend    | er: 755 - Birckh<br>or 700Credit       | ead, John  |             | Burea  | au: 🗆   | Experian □Equifax □TransUr     | nion Product: O New Credit O                                                                             | Quick Qualify       |
| Pull<br>Credit Da | Credit Repo<br>etails<br>Credit Report | Overrie    | de duplicat | e inqu | iry che | ck and force new credit pull ( | CN                                                                                                    |                     |
| Date Pulle        | ed                                     | Product    | XPN         | EFX    | TU      | Used By Current Account        | Error                                                                                                    | Pulled By           |
| 4/5/2023 2        | 2:12:18 PM                             | New Credit | <u>×</u>    |        |         | XPN                            |                                                                                                    | User: developer     |
| 4/5/2023 1        | :27:50 PM                              | New Credit |             |        | ×.      | TU                             | There was a problem pulling a credit<br>report for TransUnion with the provided<br>customer information. | User: installations |
| 4/5/2023 1        | :25:46 PM                              | New Credit |             |        | ×       |                                | There was a problem pulling a credit<br>report for TransUnion with the provided                          | User: installations |

Once a successful NEW bureau is pulled – click on it to select it (it will turn blue) and then click on Credit Report tab to view the report:

| Customer Credi                                                                                      | t Inquiry   |                   |          |              |                                             |             |            |              |                                  | × |
|----------------------------------------------------------------------------------------------------|-------------|-------------------|----------|--------------|---------------------------------------------|-------------|------------|--------------|----------------------------------|---|
| Customer: 755 - Birck<br>Vendor 700Credit                                                           | head, John  |                   | Burea    | u: 🗆 E       | xperian 🗆 Equifax 🗔                         | ransUnion   | Product: ( | O New Credit | O Quick Qualify                  | • |
|                                                                                                    |             |                   |          |              |                                             |             |            |              |                                  |   |
| Pull Credit Rep                                                                                     | ort Overrid | le duplica        | te inqui | ry che       | ck and force new cred                       | t pull 📃 NO |            |              |                                  |   |
| Pull Credit Rep                                                                                     | ort Overrid | le duplica        | te inqui | ry che       | ck and force new cred                       | t pull 📃 ĸ  |            |              |                                  |   |
| Pull Credit Rep<br>Credit Details                                                                   | ort Overrid | le duplica        | te inqui | ry che       | ck and force new cred                       | t pull 📃 😡  |            |              |                                  |   |
| Pull Credit Rep<br>Credit Details<br>Overview Credit Repor                                          | Overrid     | le duplica<br>XPN | te inqui | ry che<br>TU | ck and force new cred<br>Used By Current Ac | t pull no   |            |              | Pulled By                        |   |
| Pull Credit Rep<br>Credit Details<br>Overview Credit Report<br>Date Pulled<br>1/30/2023 10:11:30 AM | Overrid     | ke duplica<br>XPN | EFX      | TU           | ck and force new cred                       | t pull NO   |            |              | Pulled By<br>User: installations |   |

# This is an Example of a New Credit Product Type (a.k.a. Hard-Pull) - Use the Vertical Scrollbar to view the entire Credit Report –

| Customer Credit I                                                      | nquiry                                                                             |                            |                                |                                        |
|------------------------------------------------------------------------|------------------------------------------------------------------------------------|----------------------------|--------------------------------|----------------------------------------|
| Customer: 755 - Birckhe<br>Vendor 700Credit                            | ad, John                                                                           | Bureau: 🗹 Experian 🗆 Equif | ax 🗆 TransUnion                | Product:   New Credit  O Quick Qualify |
| Pull Credit Repor                                                      | Override                                                                           | duplicate inquiry check a  | and force new credi            |                                        |
| edit Details                                                           |                                                                                    | aupineare inquity encore   |                                |                                        |
| Verview Credit Report                                                  |                                                                                    |                            |                                |                                        |
| erían Adverse Action Letter                                            | RBPN                                                                               |                            |                                |                                        |
| Your Compliance Dashboa                                                | ard                                                                                |                            |                                |                                        |
| Identity<br>Verification                                               | IOHN BIRCKHEAD<br>g Score: 96<br>Kisk Level: Low Risk 🕐                            | St                         | atus: ID Verification Required |                                        |
|                                                                        |                                                                                    |                            |                                |                                        |
| Section                                                                | Result                                                                             | Alert                      | Next Steps                     |                                        |
| Section<br>> OFAC                                                      | Result Clear                                                                       | Alert                      | Next Steps                     | $\langle  $                            |
| Section<br>► OFAC<br>► ID Match                                        | Result     Image: Clear     Image: Clear     Image: Clear                          | Alert                      | Next Steps                     |                                        |
| Section<br>> OFAC<br>> ID Match<br>> Red Flag Alerts                   | Result       Image: Clear       Image: Clear       Image: Clear       Image: Clear | Alert                      | Next Steps                     |                                        |
| Section<br>> OFAC<br>> ID Match<br>> Red Flag Alerts<br>> Synthetic ID | Result<br>Clear<br>Clear<br>Clear<br>Clear                                         | Aiert                      | Next Steps                     |                                        |

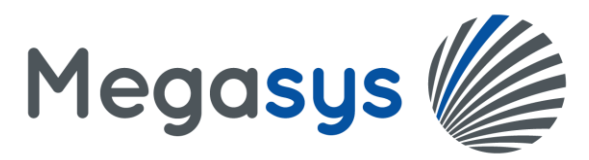

If you have elected with 700Credit to have Adverse Action Letter generated for you, you will see an Adverse Action Letter tab like below. Note the Email and Print Option Icons are there for you to Email through 700Credit's system or Print physically in your office to hand or send to the borrower(s) on your own via US mail. *Please review your 700Credit Agreement details for options included in your contract with them.* 

| Credit Details                                                                                                    |                                                                                                    |
|----------------------------------------------------------------------------------------------------|----------------------------------------------------------------------------------------------------|
| Overview Credit Report                                                                                                    |                                                                                                    |
| experian Adverse Action Letter                                                                                                    | RBPN                                                                                                    |
| 仑                                                                                                    |                                                                                                    |
|                                                                                                    | NOTICE OF ADVERSE ACTION                                                                                                    |
| 03/30/23                                                                                                    |                                                                                                    |
| John Birckhead<br>3512 Glendale Ln<br>Huntsville, AL 35810                                                                         |                                                                                                    |
| Dear John Birckhead,                                                                                                    |                                                                                                    |
| Thank you for your recent into<br>because you were either den<br>inquiry for a vehicle. This noti<br>you purchased a car, the tern | rest in purchasing or leasing a vehicle at 700 XML Test Account. This letter is being sent to you<br>ad credit or offered credit on terms different from what you applied for based on your recent credit<br>e is being provided only to you and does not in any way impact your credit history or score. If<br>s of your agreement have not changed. |
| In evaluating your application                                                                                                    | we obtained information from a consumer reporting agency. While the decision may be based in                                                                                                    |

If you have elected with 700Credit to have Risk Based Pricing Notice generated for you, you will see a tab for RBPN:

Note the Email and Print Option Icons are there for you to Email through 700Credit's system or Print physically in your office to hand or send to the borrower(s) on your own via US mail. *Please review your 700Credit Agreement details for options included in your contract with them.* 

| edit Detai                     | ls                                             |                                               |                             |                  |                 |                         |     |
|--------------------------------|------------------------------------------------|-----------------------------------------------|-----------------------------|------------------|-----------------|-------------------------|-----|
| verview Cr                     | edit Report                                    |                                               |                             |                  |                 |                         |     |
| nan Adverse                    | Action Letter RBPN                             |                                               |                             |                  |                 |                         |     |
|                                |                                                |                                               |                             |                  |                 | M                       |     |
|                                | You                                            | 700 XML<br>r Credit Score and t               | Test Accoun<br>he price you | t<br>i pay for ( | Credit          |                         |     |
| our Credit                     | John Birckhead                                 |                                               |                             |                  |                 |                         |     |
|                                | Source: Experian                               | Score Card: FICO S                            | CORE 9 AUTO                 | S                | core: 677       | Date: 03/30/23          |     |
| nderstanding                   | Your Credit Score                              |                                               |                             |                  |                 |                         |     |
| hat you should                 | Your credit score is a                         | number that reflects the ir                   | nformation in you           | ır credit repo   | ort.            |                         |     |
| redit scores                   | Your credit report is a<br>how much you owe to | I record of your credit histo<br>o creditors. | ory. It includes in         | formation at     | out whether     | you pay bills on time a | and |
|                                | Your credit score can                          | change,depending on how                       | your credit histo           | ry changes.      |                 |                         |     |
| low we use your<br>redit score | Your credit score can                          | affect whether you can ge                     | t a loan and how            | much you w       | vill have to pa | iy for that loan.       |     |
| The range of                   | For Experian your sco                          | ore ranges from a low of 25                   | 50 to a high of 90          | 0.               |                 |                         |     |
| scores                         | Generally, the higher                          | your score, the more likely                   | y you are to be o           | ffered better    | credit terms    |                         |     |
| How your score                 | 20                                             |                                               |                             |                  | 0.0%            |                         |     |
| scores of other                | 307                                            |                                               | 25%                         | 4                | 0 %             |                         |     |
| consumers                      | 25 -                                           |                                               |                             |                  |                 |                         |     |
|                                | 툴 20-                                          |                                               |                             |                  |                 |                         |     |
|                                | g 15                                           |                                               | 13%                         | 14%              |                 |                         |     |
|                                | Ĕ <sup>19</sup> 1                              | 109/                                          | 10-0                        |                  |                 |                         |     |

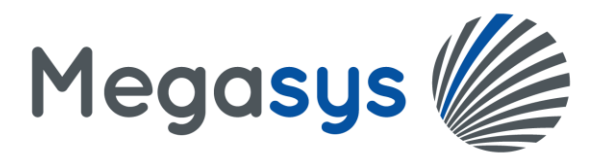

# This is an Example of a Quick Qualify Product Type (a.k.a. Soft-Pull) includes QuickQualify and Credit Report

<u>TABS – (Note:</u> Quick Qualify must be an option in your 700 Credit Agreement and can only be pulled for 1 bureau):

| Customer: 755 - Birckl                                          | head, John                                   |                   |                               |                              |            |                   |               |
|-----------------------------------------------------------------|----------------------------------------------|-------------------|-------------------------------|------------------------------|------------|-------------------|---------------|
|                                                                 |                                              |                   |                               |                              |            |                   |               |
| Vendor 700Credit                                                | T                                            | Bu                | reau: 🗹 Exper                 | ian □Equifax □TransUn        | ion Produc | t: 🔿 New Credit   | Quick Qualify |
| roberedit                                                       | Overri                                       | de duplicate ind  | uiry check and                | force new credit null        | NO         |                   |               |
| Pull Credit Repo                                                | ort                                          |                   | any check and                 |                              |            |                   |               |
| edit Details                                                    |                                              |                   |                               |                              |            |                   |               |
| erview Credit Report                                            |                                              |                   |                               |                              |            |                   |               |
| KQUALIFY CREDIT REPOR                                           | RT                                           |                   |                               |                              |            |                   |               |
| , C                                                             | QuickG                                       | ualify Res        | ults                          | <b>*</b>                     |            |                   |               |
| Result: Applicant Fou                                           | und                                          | Score:<br>Powere  | 687<br>d by EX: FICO AUT      | O V8                         |            |                   |               |
| Consumer Informa                                                | tion:                                        |                   |                               |                              |            |                   |               |
| Name: John<br>Address: 3512<br>Hunts                            | Birckhead<br>Glendale Ln<br>sville, AL 35810 |                   |                               |                              |            |                   |               |
| Customer Credit I                                               | Inquiry<br>ead, John                         |                   |                               |                              |            |                   |               |
| Vendor 700Credit                                                | ¥                                            | Burea             | u: 🗹 Experian                 | Equifax TransUnion           | Product: 🔾 | New Credit 💿 Quic | k Qualify     |
| Pull Credit Repo                                                | rt Overrie                                   | de duplicate inqu | iry check and fo              | orce new credit pull 🔲 אס    |            |                   |               |
| edit Details                                                    |                                              |                   |                               |                              |            |                   |               |
| erview Credit Report                                            |                                              |                   |                               |                              |            |                   |               |
| KQUALIFY CREDIT REPOR                                           | Т                                            |                   |                               |                              |            |                   |               |
| 企                                                               |                                              |                   |                               | Ę                            | <u>)</u>   |                   |               |
| for the purp                                                    | ooses of Pre-qualifying                      | CREDIT REPORT     | credit application, a f       | ull file is required         |            |                   |               |
|                                                                 |                                              | experian.         |                               |                              |            |                   |               |
| JOHN M BIRCKHEAD<br>3512 GLENDALE LN NW<br>HUNTSVILLE, AL 35810 |                                              |                   | Da                            | te: 03/30/2023 12:11:31 AM   |            |                   |               |
| PREVIOUS ADDRESSES<br>Name<br>PO BOX 311<br>6221 BELGRADE DR NW | City<br>FORT SHERIDAN<br>HUNTSVILLE          | State<br>IL<br>AL | Zip D<br>60037 06<br>35810 04 | ate Reported<br>5/21<br>4/21 |            |                   |               |
|                                                                 |                                              |                   |                               |                              |            |                   |               |

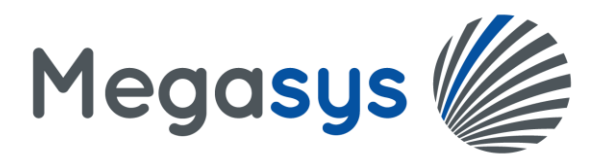

## Servicing Use:

In View account, Click on the Customer Tab and then scroll to the Credit Report Section.

| ĺ   | 🕈 🖈 Home Originations                                                | Servicing General Ledg | jer Acco          |
|-----|----------------------------------------------------------------------|------------------------|-------------------|
| 1   | 30009504                                                             | Class: 40              | Paym              |
| 신   | Sales, Diana DM 🛛 📃 (1)                                              | SSN: 4787              | Payme<br>Pmt Ov   |
| Š   | • 2050 Ocean Drive                                                   | (714) 952-4490(0)      | Past D            |
|     | Newport Beach, CA 98655                                              | (562) 716-5722 (C)     | Next A<br>Next D  |
| ė   | Acct Email: dmoreau@megasys.net<br>Portal Email: dmoreau@megasys.net |                        | Days P            |
| 11  |                                                                      |                        | Last Pa<br>Next E |
| ¥٩  |                                                                      |                        |                   |
| ?   | Transaction Note                                                     | s Customer             | Account           |
| 1)  |                                                                      |                        |                   |
|     | Edit                                                                 |                        |                   |
| E   | Diana DM Sales (Primar                                               | y Customer)            |                   |
|     |                                                                      |                        |                   |
| Cr  | redit Report                                                         |                        |                   |
|     | Credit Inquiny Report                                                |                        |                   |
|     | creatingary Report                                                   |                        |                   |
| -   | Credit Score                                                         |                        |                   |
| Sł  | now Deleted Scores                                                   |                        |                   |
| 01  |                                                                      |                        |                   |
| S   | Score Source Date                                                    | Comment                |                   |
| INC | records to display.                                                  |                        |                   |

At this point, please refer to the section above starting at "<u>To Pull a NEW or View an existing Credit Report</u>" and thereafter on pulling and viewing credit reports. The functions are similar to Originations.

## Printing Omega documents with the Credit Score Merge Fields

The **Used By Current Account** column may contain one or more bureau codes such as XPN, TU, and EFX which indicate where the Credit Score will come from when using the Omega Credit Score Merge fields for documents. In other words, the credit score(s) used by the Omega merge fields will come from the Credit Report indicating XPN, TU, and/or EFX in this column. If a newer credit report is pulled, the credit score will come from the most recent credit report for each bureau.

In the below example, Experian was pulled two times. Once on 4/5/2023 and again on 4/10/2023 – The **Used By Current Account** shows XPN on the latest credit report of 4/10, therefore this is the Experian credit score used by Omega for populating the Experian Credit Score merge field on documents.

| Customer Credi                                                         | t Inquiry             |                |              |                               |              |              |                                         |
|------------------------------------------------------------------------|-----------------------|----------------|--------------|-------------------------------|--------------|--------------|-----------------------------------------|
| Customer: 755 - Birck                                                  | chead, John           |                |              |                               |              |              |                                         |
| Vendor 700Credit                                                       | ¥                     | В              | ureau: 🗹 E   | experian 🗆 Equifax 🗆 TransUn  | ion Product: | New Credit C | Quick Qualify                           |
|                                                                        |                       |                |              |                               | _            |              |                                         |
| Pull Credit Ren                                                        | Ort Overrid           | do duplicato i | o autimu obo | ale and force now credit pull | 110          |              |                                         |
| I un credit Kep                                                        | overne                | ue duplicate i | inquiry che  | ck and force new credit pull  | NO           |              |                                         |
| Credit Details                                                         |                       | ue uupiicate i | nquiry che   |                               |              |              |                                         |
| Credit Details Overview Credit Report                                  |                       |                | inquiry che  | ck and force new credit punc  |              |              |                                         |
| Credit Details Overview Credit Report Date Pulled                      | Product               | XPN E          | FX TU        | Used By Current Account       | Error        |              | Pulled By                               |
| Credit Details Overview Credit Report Date Pulled 4/10/2023 2:53:13 PM | Product<br>New Credit | XPN EI         | FX TU        | Used By Current Account       | Error        |              | <b>Pulled By</b><br>User: installations |